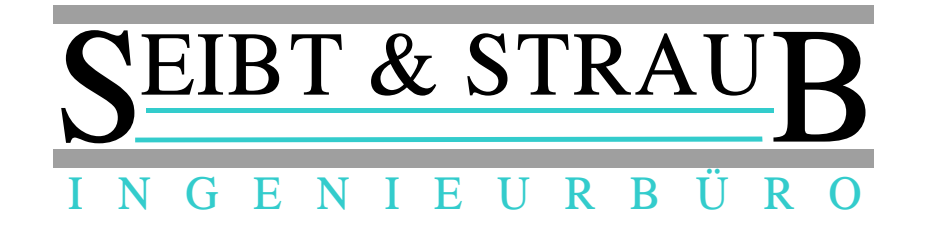

# Optikasab (1.10.01 23.02.2016) & Dakotale (6.3 Build 1) Update auf die aktuellen Versionen (AES Verschlüsselung)

Was ist zu tun?

1.) Download des zip Files "DakotaLe63-1.zip" von unserer Homepage

http://www.seibtundstraub.de/de/download/

Entpacken des DakotaLe63-1.zip Files auf dem Rechner

2.) Umbenennen der aktuellen opti\_kasab.exe Datei im optikasab Verzeichnis auf ihrem Abrechnungsrechner

| 78.884     |                     |                  |                   | ,        |
|------------|---------------------|------------------|-------------------|----------|
| Neuer Ordn | er                  |                  | 8                 | •        |
| <u>^</u>   | Name                | Änderungsdatum   | Тур               | Größe    |
|            | 퉬 ArchivA           | 21.03.2014 11:45 | Dateiordner       |          |
|            | 鷆 ArchivR           | 21.03.2014 11:45 | Dateiordner       |          |
|            | 퉬 Datensicherung    | 19.03.2014 17:57 | Dateiordner       |          |
|            | 퉬 Doku              | 19.03.2014 17:57 | Dateiordner       |          |
| =          | 퉬 Downloads         | 19.03.2014 17:57 | Dateiordner       |          |
|            | 鷆 eingabe           | 26.03.2014 09:42 | Dateiordner       |          |
|            | 鷆 export            | 19.03.2014 17:57 | Dateiordner       |          |
|            | 鷆 import            | 16.05.2014 16:48 | Dateiordner       |          |
|            | 퉬 Logs              | 30.09.2014 16:52 | Dateiordner       |          |
|            | 鷆 Stammdaten        | 19.03.2014 17:57 | Dateiordner       |          |
|            | 퉬 temp              | 21.03.2014 11:45 | Dateiordner       |          |
|            | 🚳 dbxoodbc.dll      | 24.03.2009 17:09 | Anwendungserwe    | 471 KB   |
|            | 🚳 midas.dll         | 17.01.2005 09:19 | Anwendungserwe    | 291 KB   |
|            | opti_kasab.exe.sic1 | 29.11.2013 10:53 | SIC1-Datei        | 2.906 KB |
|            | 🗿 opti_kasab        | 21.03.2014 14:15 | Konfigurationsein | 1 KB     |
|            | 😅 opti_kasab_old1   | 25.03.2014 10:17 | Anwendung         | 2.640 KB |
|            | 📄 readme            | 24.11.2009 14:19 | Textdokument      | 1 KB     |
|            | 🚳 UnzDII.dll        | 15.07.2003 13:32 | Anwendungserwe    | 120 KB   |
|            | SipDII.dll          | 03.10.2003 07:37 | Anwendungserwe    | 137 KB   |

z.B. opti\_kasab\_old1 etc.

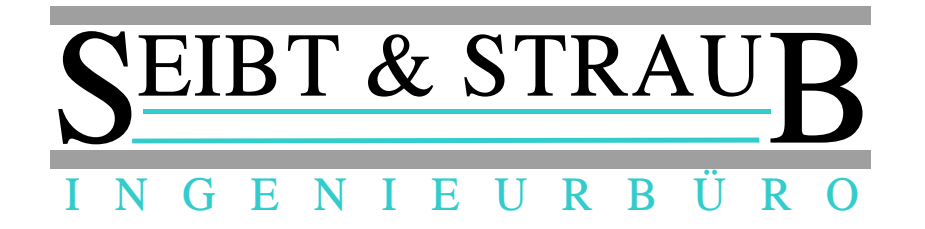

- 3.) Kopieren der opti\_kasab Datei aus dem entpackten DakotaLe63-1 Verzeichnis in das optikasab Verzeichnis auf ihrem Abrechnungsrechner
- 4.) Kopieren der "DakotaProtokollV01\_ToDp.xtr" Datei aus dem entpackten DakotaLe63-1 Verzeichnis in das Verzeichnis:

optikasab\Stammdaten

5.) Start von opti\_kasab um Programmversion zu überprüfen

| -   | opti K | ASAB                     |                   |           |                      |                 | _               |                  |                        | 0 %       |
|-----|--------|--------------------------|-------------------|-----------|----------------------|-----------------|-----------------|------------------|------------------------|-----------|
| Da  | tei Ü  | ber                      |                   |           |                      |                 |                 |                  |                        |           |
| Eir | ngabe  | Eingangs <u>k</u> orb    | ⊻erarbeitung      | Protokoll | <u>A</u> usgangskorb | Archiv Rechnung | Archiv Aufträge | Kostenträger-Dat | en   Einstellungen   V | erwaltung |
|     |        |                          |                   |           |                      |                 |                 |                  |                        |           |
|     |        |                          | SAR               |           |                      | 23              |                 |                  |                        |           |
|     |        |                          | SHU               |           |                      |                 |                 |                  |                        |           |
|     |        | CEI                      | BT·&              | ·ST       | RAU                  | D               |                 |                  |                        |           |
|     |        | $D^{\underline{-}}$      |                   | ~ 1       |                      | D               |                 |                  |                        |           |
|     |        | I N G                    | ENI               | E U .     | RBÜR                 | 0               |                 |                  |                        |           |
|     |        |                          |                   |           |                      |                 |                 |                  |                        |           |
|     |        | opti KASS.<br>Version: 1 | AB<br>10 01 23 02 | 2016      |                      |                 |                 |                  |                        |           |
|     |        |                          |                   |           |                      |                 |                 |                  |                        |           |
|     |        |                          |                   |           |                      |                 |                 |                  |                        |           |
|     |        |                          |                   |           |                      |                 |                 |                  |                        |           |
|     |        |                          |                   |           |                      |                 |                 |                  |                        |           |
|     |        |                          |                   |           |                      |                 |                 |                  |                        |           |
|     |        |                          |                   |           |                      |                 |                 |                  |                        |           |
|     |        |                          |                   |           |                      |                 |                 |                  |                        |           |

 $\ddot{\text{U}}\text{ber} \rightarrow \text{klicken}$ 

 $\text{Programm} \rightarrow \text{klicken}$ 

opti KASSAB Version: 1.10.01 23.02.2016

muss angezeigt werden.

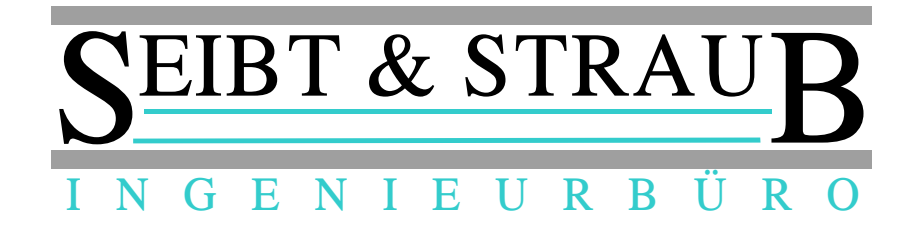

# 6.) Protokolldatei ODBC System DNS einstellen

| 📑 opti KASAB                                                             |                                     |                                                                                                    |                                                                                                    |
|--------------------------------------------------------------------------|-------------------------------------|----------------------------------------------------------------------------------------------------|----------------------------------------------------------------------------------------------------|
| Datei Über                                                               |                                     |                                                                                                    |                                                                                                    |
| Eingabe   Eingangskorb   Verarbeitung   Protokol                         | Ausgangskorb Archiv Rechnung        | Archiv Aufträge Kostenträger-Daten                                                                                                    | Einstellungen Verwaltung                                                                                                    |
| Art       Leistung                                                       | serbringer<br>999<br>999<br>d Ort   | Versand-Einstellungen C Email (Mapi) keinen Email Dialog anzeigen Email (Smtp) Server Port 25 Benutzername Kennwort Absender-Email Email für Konien (BCC) | Dakota<br>✓ Dakota aktivieren<br>Installationsverzeichnis<br>C:\Program Files (x86)\ITSG\dakotale\<br>Datenverzeichnis<br>c:\dakotale\TP5Daten<br>Ausgabeverzeichnis<br>c:\dakotale\TP5Versand<br>Protokolldatei   0DBC System DNS<br>C:\dakotale\System\ZERT9\Protokoll.} |
| Aktuelle Transfernummer Land ur<br>197 07 Rhe                            | d Bezirk<br>nland-Pfalz 💌 Bezirk 17 | <ul> <li>Email durch Dakota</li> </ul>                                                                                                    | C:\dakotale\System\Annahmest.ini                                                                                                    |
| Sonstiges<br>Abweichendes Importverzeichnis                              | Datensicherung<br>Verzeichnis       | automatisch bei Programmende                                                                                                    | Email-Satz prüfen Dakota ODBC                                                                                                    |
| I<br>I ズ XML-Datei-Konvertierung ☐ Komma D                               | B Funktion Daten bereinigen         | Archiv bereinigen Daten Impo                                                                                                    | prt Protokoll kürzen Annahmestellen lesen                                                                                                    |
| F. Rechnungsdruck (optional)     Steuernummer ??? Briefkopf Taxizentrale |                                     |                                                                                                    |                                                                                                    |

Einstellungen  $\rightarrow$  klicken unter Protokoll ODBC System DNS

aktuelles "Zert?" Verzeichnis eintragen

C:\dakotale\System\Zert?\Protokoll.xml

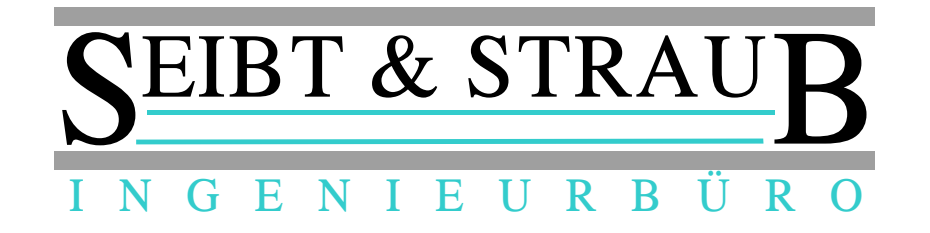

# 7.) Einstellungen speichern

| 🖶 opti KASAB                                                                                                    | A PROPERTY OF                                                                                                    |                                                                                                    |                                                           |                                                                                                    |
|----------------------------------------------------------------------------------------------------|----------------------------------------------------------------------------------------------------|----------------------------------------------------------------------------------------------------|-----------------------------------------------------------|----------------------------------------------------------------------------------------------------|
| Datei Über                                                                                                    |                                                                                                    |                                                                                                    |                                                           |                                                                                                    |
| Eingabe   Eingangs <u>k</u> orb   <u>V</u> erarbeitung                                                                                                    | ) Protokoll Ausgangskorb A                                                                                                 | rchiv Rechnung Archiv Aufträge                                                                           | Kostenträger-Daten Einst<br>ngen                          | tellungen Verwaltung                                                                                                    |
| Einzelleistungserbringer Abrechnungszentrum Erstelloptionen zusammenfassen Verfahren C Test © Erprobung © Echt Older Structure Older Structure Older Structure Aktuelle Transfernummer 196 | IK<br>999999999<br>Name<br>Name<br>Strasse<br>Strasse<br>Ptz / Ort<br>PtZ und Ort<br>Land und Bezirk<br>07 Rheinland-Pfalz | C Email (Mapi)<br>keinen Em<br>C Email (Smtp)<br>Server<br>Benutzername<br>Absender-Em<br>Email für Kopi | ail Dialog anzeigen Port 25 e Kennwort ail en (BCC) akota | Dakota aktivieren Installationsverzeichnis C:\Program Files (x86)\ITSG\dakotale\ Datenverzeichnis c:\dakotale\TP5Daten Ausgabeverzeichnis c:\dakotale\TP5Versand Protokolldatei   0DBC System DNS C:\dakotale\System\Zert\Dakota20.m Annahmestellen-Datei C:\dakotale\System\Annahmest.ini     Z Dakotaverarbeitung automatisch |
| Sonstiges<br>Abweichendes Importverzeichnis<br>XML-Datei-Konvertierung 🔲 K                                                                                                    | Comma DB Funktion Date                                                                                                    | nsicherung<br>eichnis automatisch bei P<br>nsicherung<br>aten bereinigen   Archiv bereinige              | rogrammende<br>en   Daten Import                          | Protokoll lesen   Protokoll zeiger     Email-Satz prüfen Dakota ODBC     Dakota starten Dakota Protokoll     Protokoll kürzen Annahmestellen leser                                                                                                    |
| f. Rechnungsdruck (optional)<br>Steuernummer ???                                                                                                    |                                                                                                    |                                                                                                    |                                                           |                                                                                                    |
| Briefkopf Taxizentrale                                                                                                    |                                                                                                    |                                                                                                    |                                                           |                                                                                                    |
| Brieffuss IK- INF. (27<br>Bankverbind, Meine Bank                                                                                                    |                                                                                                    |                                                                                                    |                                                           |                                                                                                    |
|                                                                                                    | Dakota meldet Fe                                                                                                    | hler.                                                                                                    |                                                           |                                                                                                    |

 $Datei \rightarrow klicken$ 

Einstellungen speichern  $\rightarrow$  klicken

opti\_kasab beenden

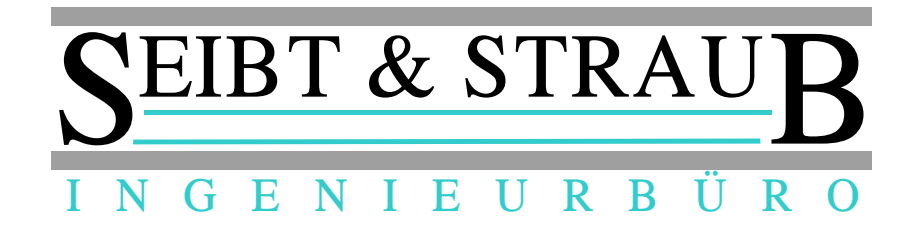

8.) Dakotale update durchführen

setup.exe Datei aus dem entpackten DakotaLe63-1 Verzeichnis ausführen

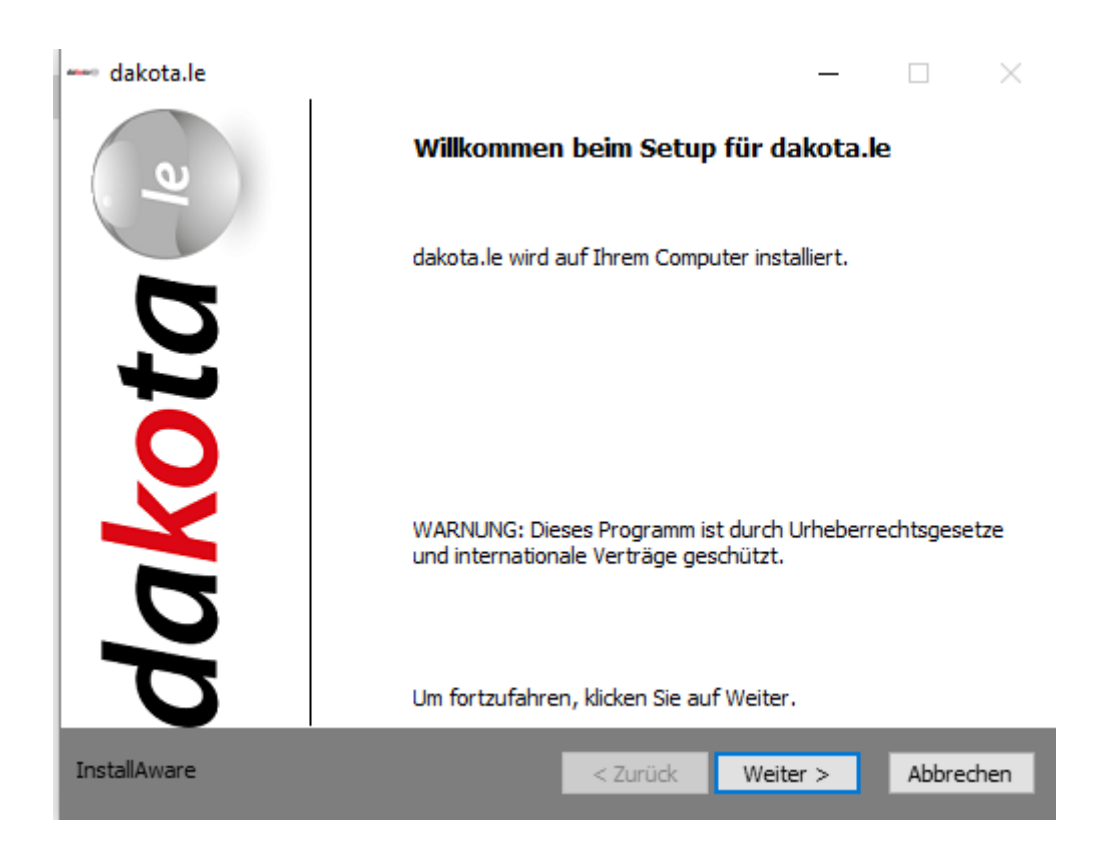

Weiter > klicken

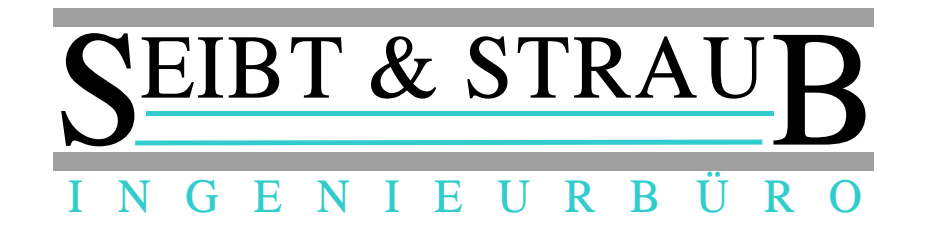

| 🛶 dakota.le                                                                                                    |                     | _                  |         |     |  |  |
|----------------------------------------------------------------------------------------------------|---------------------|--------------------|---------|-----|--|--|
| Lizenzvereinbarung<br>Bitte lesen Sie die folgende Lizenzvereinb                                                                                                    | arung.              | da <mark>ko</mark> | ta      | le  |  |  |
| Software-Lizer                                                                                                    | zvertrag            | dakota             |         | ^   |  |  |
| Folgende Lizenzbestimmungen gelten<br>gelieferte Programm dakota:                                                                                                    | uneingeschrär       | ıkt für das von d  | er ITSG |     |  |  |
| 1. Einzelbenutzerlizenz<br>Die ITSG erteilt dem Lizenznehmer das Recht zur Benutzung einer Kopie des<br>ITSG-Softwareprogrammes dakota auf einem Arbeitsspeicher eines Rechners<br>(ein Einziges an einem Mikrocomputer angeschlossenes Endgerät oder ein<br>einziger Arbeitsplatz eines Rechners oder seines Ersatzes). Dem<br>Lizenznehmer ist es gestattet, Arbeitskopien für den eigenen Bedarf zu<br>erstellen oder das Programm auf eine Festplatte zu kopieren. |                     |                    |         |     |  |  |
| ✓ Ich habe die Lizenzvereinbarung gelesen ur                                                                                                    | nd akzeptiere die I | Bedingungen        |         |     |  |  |
| InstallAware                                                                                                    | < Zurück            | Weiter >           | Abbreck | hen |  |  |

Hacken bei Ich habe die Lizenzvereinbarung gelesen und akzeptiere die Bedingungen

setzen

Weiter > klicken

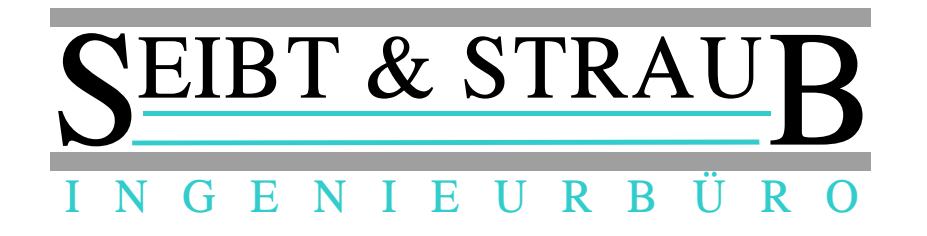

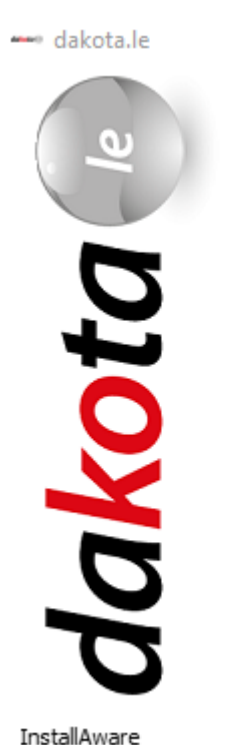

### Fertigstellen des Setups für dakota.le

Die Konfiguration von dakota.le auf diesem Computer kann nun gestartet werden.

\_\_\_\_

- Klicken Sie auf Weiter, um die Konfiguration zu starten
- Klicken Sie auf Zurück, um die Einstellungen zu ändern
- Klicken Sie auf Abbrechen, um das Menü zu verlassen

< Zurück Weiter > Abbrechen

Weiter > klicken

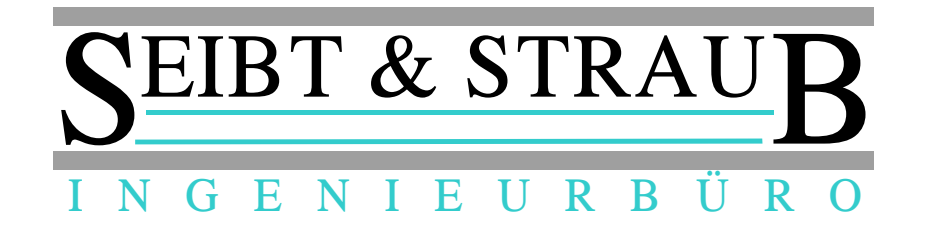

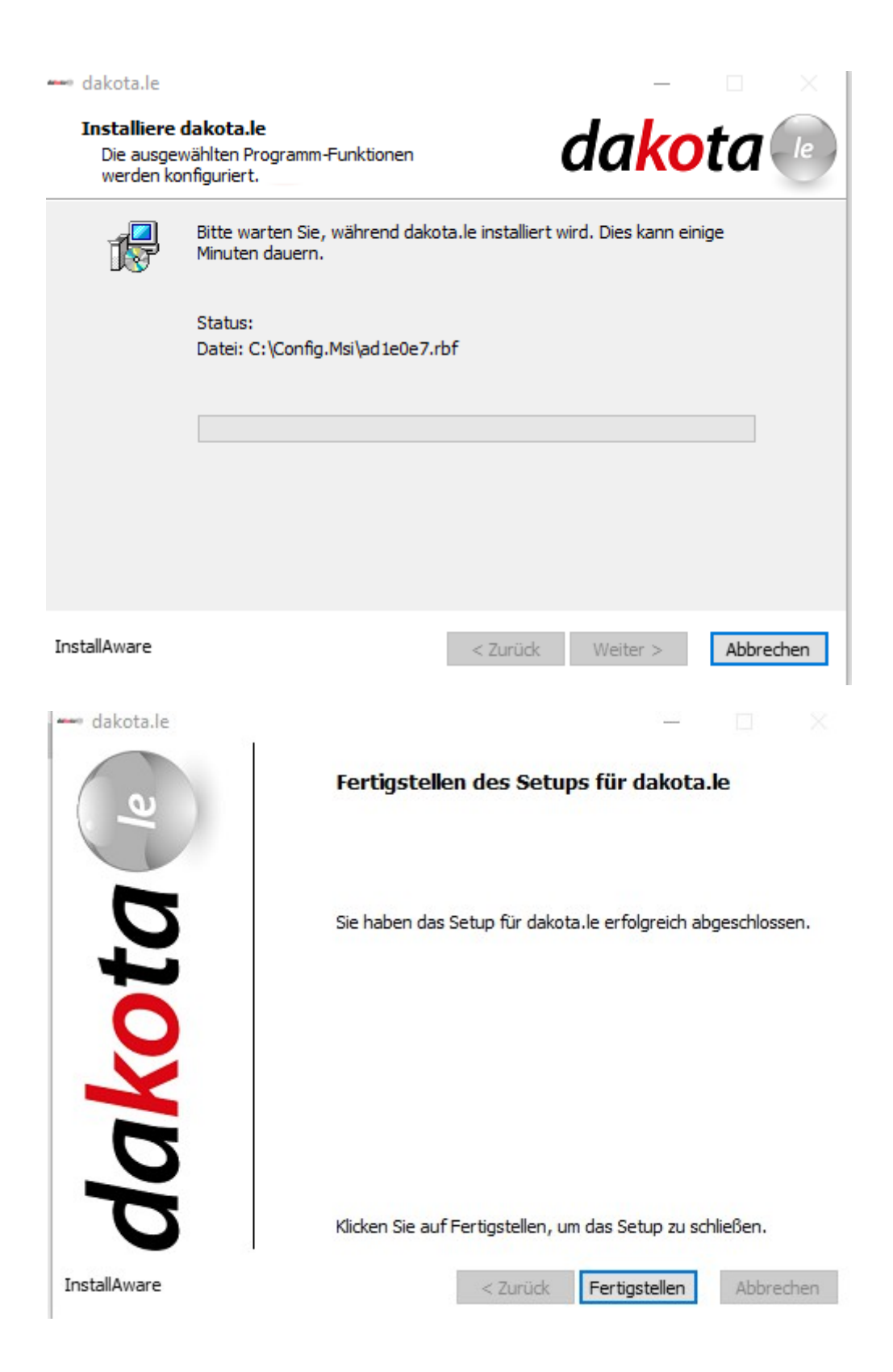

Fertigstellen klicken

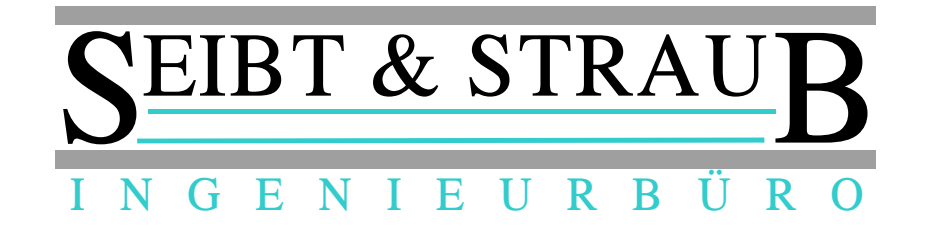

9.) mf.dat Datei in entsprechende Verzeichnisse kopieren

mf.dat Datei in entsprechende Verzeichnisse kopieren

Kopieren der "mf.dat" Datei aus dem entpackten DakotaLe63-1\LizenzInfo Verzeichnis in folgende Verzeichnisse:

C:\Dakotale\System

&

C:\dakotale\System\Zert? in alle Zert Verzeichnis kopieren

10.) info & IhrLogo Dateien in Dakotale Programmverzeichnis kopieren

Kopieren der "IhrLogo" & "info" Datei aus dem entpackten DakotaLe63-1\LizenzInfo Verzeichnis in folgendes Verzeichnis

C:\Programme (x86)\ITSG\dakotale\

oder

C:\Programme (x86)\dakotale

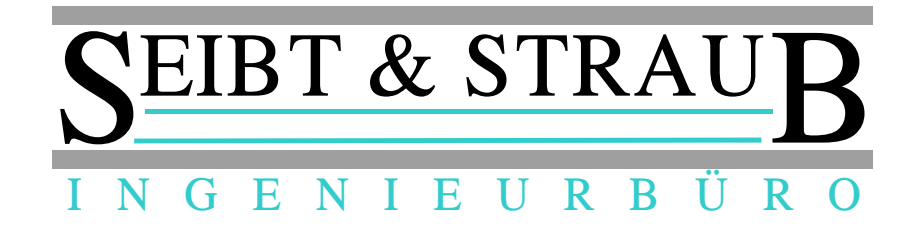

#### 11.) Dakotale starten

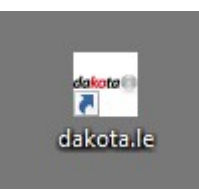

#### doppelklick

🚥 dakota.le 6.3 Build 1

#### dakota.le Hilfe

Zeigen Sie sich die Kontakte Ihres Softwarehaus an, öffnen Sie das Benutzerhandbuch von dakota.le oder lassen Sie sich die Programminformation anzeigen.

Im Supportfall erzeugen Sie eine Analysedatei, um Ihrem Softwarehaus Ihre Konfiguration mitzuteilen.

. . . . . te

Info klicken

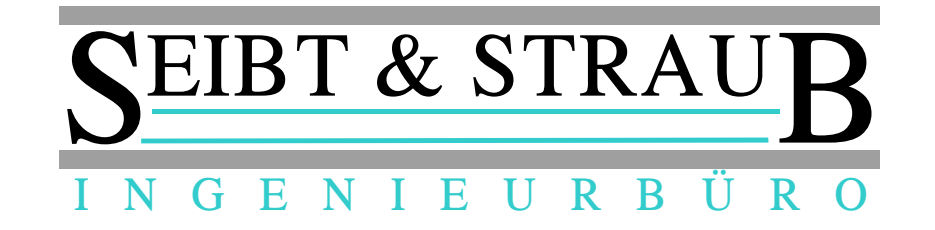

🚥 dakota.le 6.3 Build 1

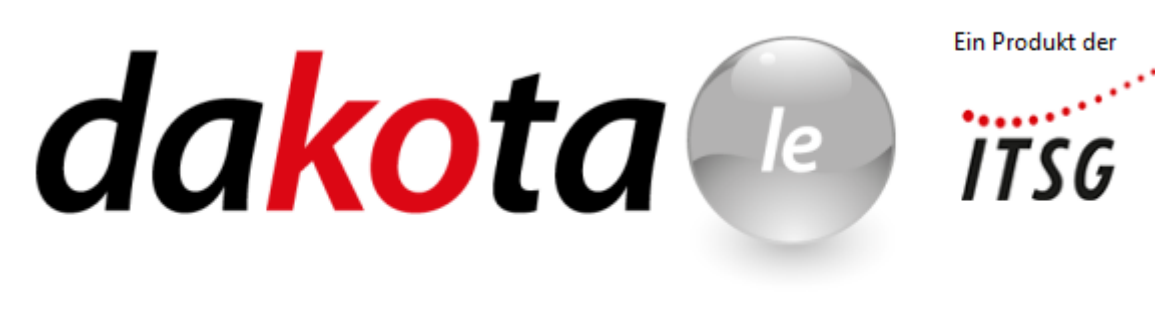

| Lizenznummer:            | 30100107                 |                 |                     |  |  |
|--------------------------|--------------------------|-----------------|---------------------|--|--|
| Institutionskennzeichen: | 123456789                |                 |                     |  |  |
| Hashcode:                | DD289509E01E3A36BAA8B3C2 | 88BA56DEB1BEAB  | 09                  |  |  |
| Zertifikat beantragt am: | 01.03.2013 14:00:17      | Registriert am: | 23.02.2016 10:25:27 |  |  |

Bei Fragen und Problemen wenden Sie sich bitte an:

Seibt und Straub GmbH Tel.: 0711/96729-0 Fax.: 0711/96729-49

ОК

 $\times$ 

OK klicken

Dakota beenden

Update fertig